### Анимация персонажей в Blender 3D — это просто

Мир open source не стоит на месте и постоянно развивается. Про <u>Blender</u> <u>3D</u> написано уже много статей, но помимо Blender, существует еще много полезных и бесплатных программ. Одна из них, это <u>MakeHuman</u>. На Хабре упоминания о ней имеются, но какой либо информации по ней нет. Предлагаю вам заглянуть под кат и посмотреть, что анимация персонажей в связке MakeHuman+Blender3D, это действительно просто. Осторожно, много картинок.

# Подготовка

Т.к. сегодняшняя тема связана именно с созданием анимации, то начнем с небольшой подготовки. Скачаем <u>MakeHuman</u>. На сегодняшний день, актуальная версия 1.0.2. Распакуем архив в любую папку. Далее, скачиваем <u>Blender tools</u> с этой же страницы и распаковываем содержимое архива. В данном архиве, содержится четыре папки: mhx\_importer, makewalk, maketarget, makeclothes. Все эти папки необходимо скопировать туда, где Blender сможет их найти. В зависимости от операционной системы, эти папки следующие:

- Windows 7,8: C:\Users\%username%\AppData\Roaming\Blender Foundation\Blender\2.6x\scripts\addons
- Windows XP: C:\Documents and Settings\%username%\Application Data\Blender Foundation\Blender\2.6x\scripts\addons
- Vista: C:\Program Files\Blender Foundation\Blender\%blenderversion%\scripts\addons (this is valid at least for blender 2.69)
- Linux: /home/\$user/.blender/\$version/scripts/addons

Запустим Blender и перейдем в настройки (Ctrl+Alt+U). В дополнениях, у вас должен появиться пункт MakeHuman, при выборе которого вы увидите три дополнения, которые необходимо активировать проставив галочки.

| 2                     |                                       | 8                    | lander User Prese         | rences     |      | - B ×  |
|-----------------------|---------------------------------------|----------------------|---------------------------|------------|------|--------|
| Viterface             | Editing                               | Input                | Add-one.                  | Theres     | File | System |
| þ                     | D Ma                                  | karhanan: Haise Chit | Teres .                   |            |      | (B. 5) |
| Official              |                                       | Inthumant Have Targ  |                           |            |      | 2.     |
| Constantly<br>Testing | D Ma                                  | lantaman: Makawara   |                           |            |      | 19 J   |
| Categories            |                                       |                      |                           |            |      |        |
| AIL.                  |                                       |                      |                           |            |      |        |
| User                  |                                       |                      |                           |            |      |        |
| Fradeo                |                                       |                      |                           |            |      |        |
| Disabled              |                                       |                      |                           |            |      |        |
| 3D Yew                |                                       |                      |                           |            |      |        |
| Add Curve             |                                       |                      |                           |            |      |        |
| Add Mesh              |                                       |                      |                           |            |      |        |
| Animation             | _                                     |                      |                           |            |      |        |
| Development           | _                                     |                      |                           |            |      |        |
| Garrer Ergene         | -                                     |                      |                           |            |      |        |
| mpurt-Export          |                                       |                      |                           |            |      |        |
| Makemunian            |                                       |                      |                           |            |      |        |
| Material              |                                       |                      |                           |            |      |        |
| Mesh:                 |                                       |                      |                           |            |      |        |
| ET BEDERINGES         | Contraction of the Contraction of the | www.inena (sear      | State of Street of Street | e di stato |      |        |

Также необходимо активировать дополнение Import-Export Make Human:

| Interface         Estim         Input         Assors         Thereis         File         System           Separate         Import Espart: Imput: Meanman Limbu         Color         Color <th colspan="7">Biender User Preferences</th> | Biender User Preferences                 |         |                       |               |        |      |        |
|----------------------------------------------------------------------------------------------------|------------------------------------------|---------|-----------------------|---------------|--------|------|--------|
| Separate Lanse         Separate Lanse         Officio         Community         Testing         Ching cons         All         User         Familier         Disblied         30 View         Add Mach         Add Mach         Add Mach         Add Mach         Addensen         Directoprinet.         Garve Ergne         Import Export         Material         Material         Material         Material         Mash                                                                                                    | Interface                                | Editing | Input                 | Add-one       | Thomas | File | System |
| Chick<br>Commenty<br>Testing<br>Comments<br>All<br>User<br>Enabled<br>Disabled<br>30 Vew<br>Add Cover<br>Add Cover<br>Add Mish<br>Animation<br>Development<br>Game Engos<br>Import Export<br>Makeriuman<br>Meterial<br>Mesh                                                                                                    | Second Level                             | d ing   | ort-Export. Import. M | akuHuman Embo |        |      | (B. 9) |
| Testing<br>Calegoona<br>(A)<br>User<br>Franked<br>Disstied<br>30 View<br>Add Surve<br>Add Mesh<br>Annation<br>Development<br>Game Engres<br>Import-Export<br>Makemuman<br>Material<br>Mesn                                                                                                    | Official                                 |         |                       |               |        |      |        |
| Cullegonia<br>Al<br>User<br>Enabled<br>Disabled<br>3D View<br>Add Curve<br>Add Nesh<br>Assessment<br>Development<br>Game Expres<br>Import-Export<br>Naterial<br>Nesh                                                                                                    | Test co                                  | 21      |                       |               |        |      |        |
| All<br>User<br>Enabled<br>Disabled<br>3D View<br>Add Curve<br>Add Mesh<br>Astrony<br>Development<br>Game Expon<br>Import-Expon<br>Material<br>Material                                                                                                    | C. C. C. C. C. C. C. C. C. C. C. C. C. C | _       |                       |               |        |      |        |
| User<br>Enabled<br>Disabled<br>30 View<br>Add Curve<br>Add Mesh<br>Add Mesh<br>Add Mesh<br>Add Mesh<br>Animation<br>Development<br>Ciama Engine<br>Import Export<br>Matertal<br>Matertal                                                                                                    | All                                      |         |                       |               |        |      |        |
| Englined<br>Disabled<br>3D View<br>Add Curve<br>Add Mesh<br>Add Mesh<br>Asimation<br>Development<br>Game Engine<br>Import-Export<br>Material<br>Material                                                                                                    | Liser .                                  |         |                       |               |        |      |        |
| Disabled<br>3D View<br>Add Curve<br>Add Mesh<br>Astroation<br>Development<br>Garne Brigne<br>Impan-Export<br>Makemuman<br>Material<br>Mesh                                                                                                    | English                                  |         |                       |               |        |      |        |
| 3D View<br>Add Curve<br>Add Mesh<br>Asimation<br>Development<br>Game Engine<br>Import-Export<br>Material<br>Mesh                                                                                                    | Disabled                                 |         |                       |               |        |      |        |
| Add Nesh<br>Add Nesh<br>Arstration<br>Development<br>Game Engine<br>Import-Export<br>Makertuman<br>Material<br>Mesh                                                                                                    | 30 View                                  | -       |                       |               |        |      |        |
| Add Mesh<br>Animation<br>Development<br>Game Engrie<br>Import-Export<br>Makertuman<br>Material<br>Mean                                                                                                    | Add Curve                                | _       |                       |               |        |      |        |
| Asimation Development Game Engine Import-Export Material Meterial                                                                                                    | Add Mesh                                 |         |                       |               |        |      |        |
| Development<br>Game Engine<br>Impant-Export<br>Material<br>Meterial                                                                                                    | Animation                                |         |                       |               |        |      |        |
| Game Engine<br>Import Export<br>Material<br>Meterial                                                                                                    | Development                              |         |                       |               |        |      |        |
| Import-Export Makertuman Material Mean                                                                                                    | Gerre Ergine                             |         |                       |               |        |      |        |
| Material<br>Material                                                                                                    | Import-Export                            |         |                       |               |        |      |        |
| Material<br>Next                                                                                                    | Makernuman                               |         |                       |               |        |      |        |
| Mesth                                                                                                    | Material                                 |         |                       |               |        |      |        |
|                                                                                                    | Mesn.                                    |         |                       |               |        |      |        |

И Rigify:

|               |         | 8            | lender User Pieter | ences  |      | - D ×  |
|---------------|---------|--------------|--------------------|--------|------|--------|
| Interface     | Editing | Input        | Addione            | Thomas | File | System |
| Sec.          |         | ping. Nigity |                    |        |      | ্র ৬   |
| official      | -71     |              |                    |        |      |        |
| Constructly   |         |              |                    |        |      |        |
| ist ng        |         |              |                    |        |      |        |
| Categories    |         |              |                    |        |      |        |
| M             |         |              |                    |        |      |        |
| Jser          |         |              |                    |        |      |        |
| mathea        |         |              |                    |        |      |        |
| lisabled      |         |              |                    |        |      |        |
| D View        |         |              |                    |        |      |        |
| vid Curve     | _       |              |                    |        |      |        |
| udd Meshi     |         |              |                    |        |      |        |
| Instruction - |         |              |                    |        |      |        |
| Nevelopment:  |         |              |                    |        |      |        |
| Serve Engine  | _       |              |                    |        |      |        |
| mport-Export  |         |              |                    |        |      |        |
| Askertuman    |         |              |                    |        |      |        |
| Aaterial      |         |              |                    |        |      |        |
| Aest          |         |              |                    |        |      |        |

Последнее, что необходимо сделать в настройках, это поставить галочку возле Auto Run Python Scripts (необходимо для работы скрипта импорта).

|                                                                                                    |                        | 51                 | ender User Piete | ences  |                                                                                                    | - D ×                                  |
|----------------------------------------------------------------------------------------------------|------------------------|--------------------|------------------|--------|----------------------------------------------------------------------------------------------------|----------------------------------------|
| interface                                                                                                    | Editing                | Input              | Addons           | Thomas | Hia                                                                                                    | System                                 |
| File Parge<br>Forme<br>Textures<br>Render Calipat<br>Scripts<br>Scores<br>Terres<br>Render Caches<br>(11)In Renortes<br>Impare Fibtor | N<br>N<br>N<br>CAbernC | DB5-14ppDatasLoc   | alijTherogelj    |        | Sover & Load:                                                                                                    | ess<br>ablicockes<br>uperas<br>martico |
| Automation Player:                                                                                                    | triternal              |                    |                  | 12     | Record Files                                                                                                    | 10                                     |
| Auto Execution                                                                                                    | C Auto A               | an Pythen Scripts. |                  | ÷      | Save Provide Intel<br>Auto Save<br>Keep Seetine<br>C. Auto Save Tempor<br>C. Tener Intersit<br>Tener Spitor<br>C. Toke on Lower | ay File<br>2)                          |

Сохраняем настройки нажав Save User Settings.

#### Моделирование персонажа

Запустим makehuman:

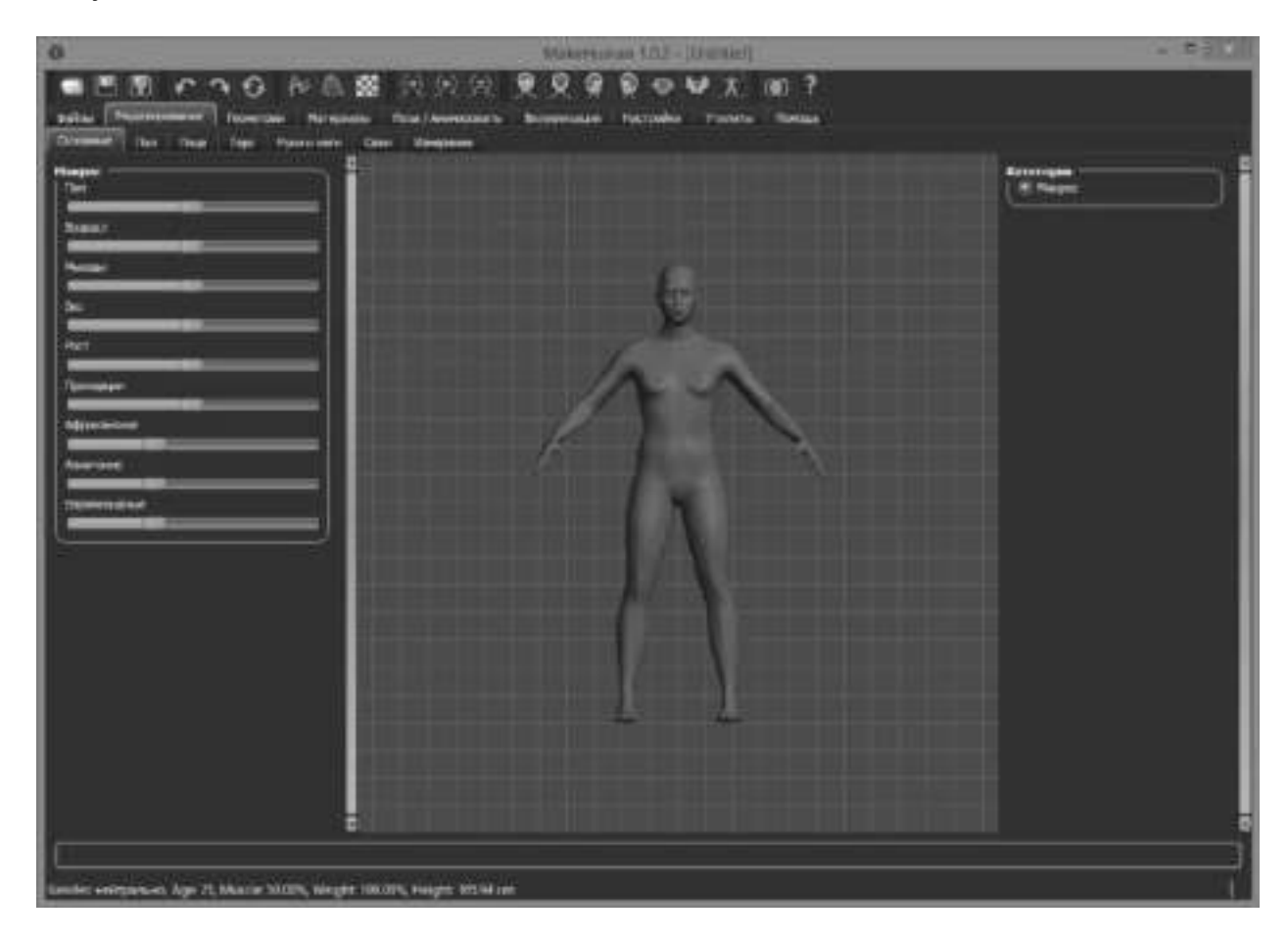

Сразу скажу, что русский язык включается в настройках.

MakeHuman, это генератор персонажей мужского и женского пола. По пиктограммам и надписям, думаю понятно, какой ползунок за какую часть человеческого тела отвечает.

Во вкладке «Моделирование» персонажа можно состарить, изменить цвет кожи, сделать ему длинные руки, ноги и т.д.

Во вкладке «Геометрии» персонажа можно одеть, добавить ему волосы, зубы, брови, веки, язык и другие необходимые органы (если требуется).

Для примера, я сделал вот такого симпатичного молодого человека.

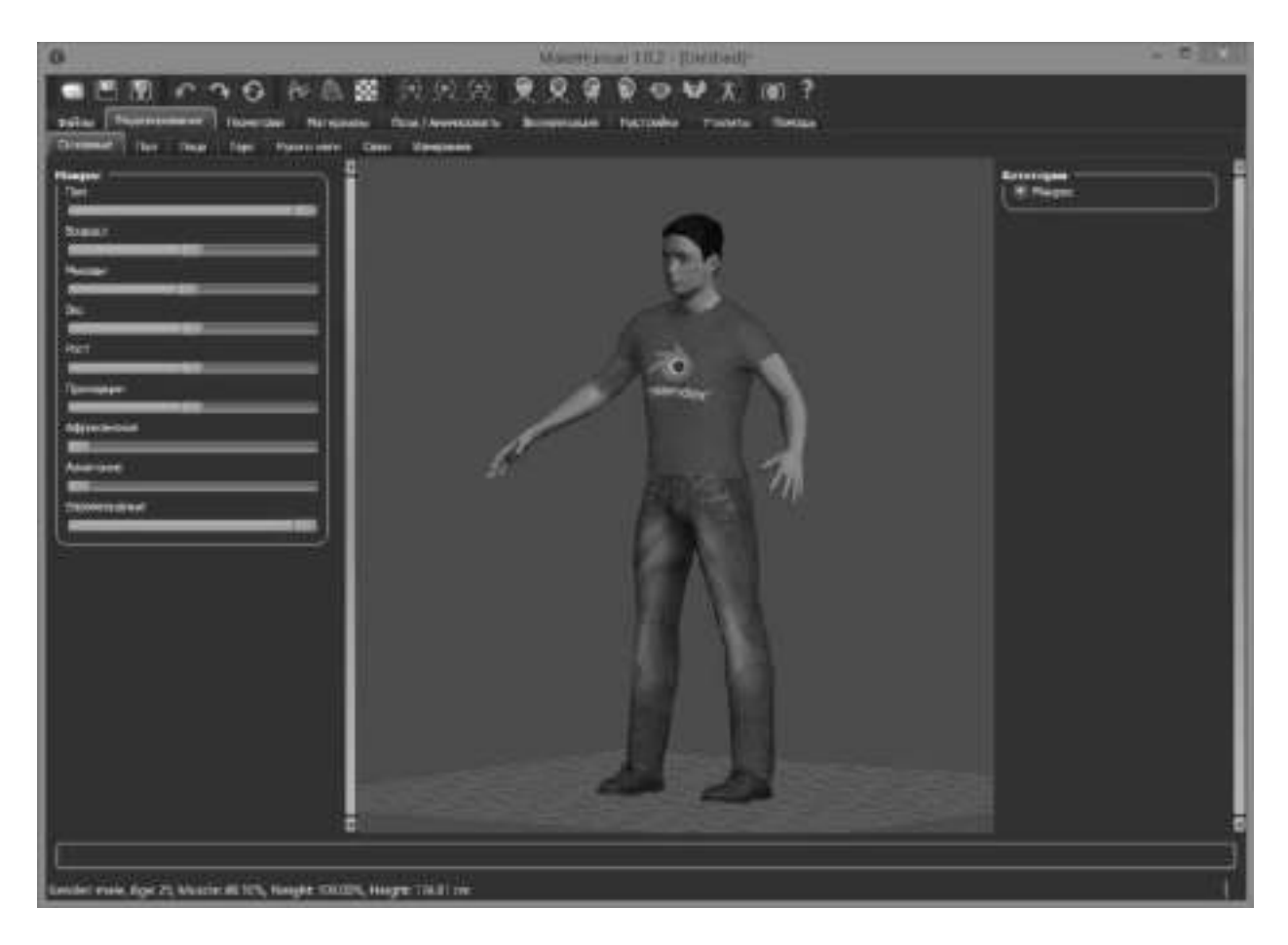

Теперь, необходимо добавить ему кости для анимации. Переходим во вкладку Поза-Анимировать и выбираем любые понравившееся кости. Я выбрал кости «Basic».

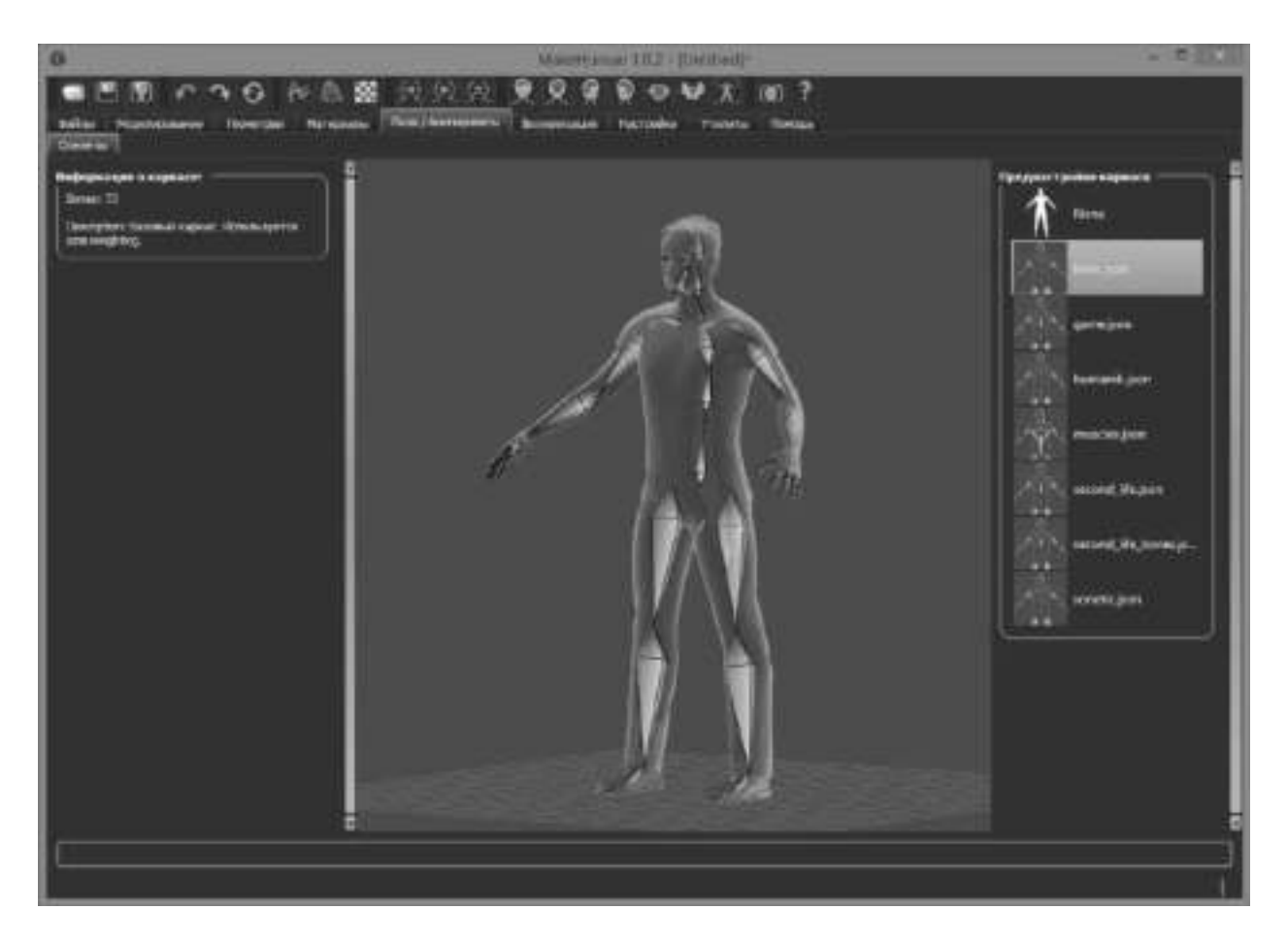

Далее, экспортируем нашего персонажа в формат понятный Blender`у. Файл->Экспорт, выбираем всё как на скриншоте:

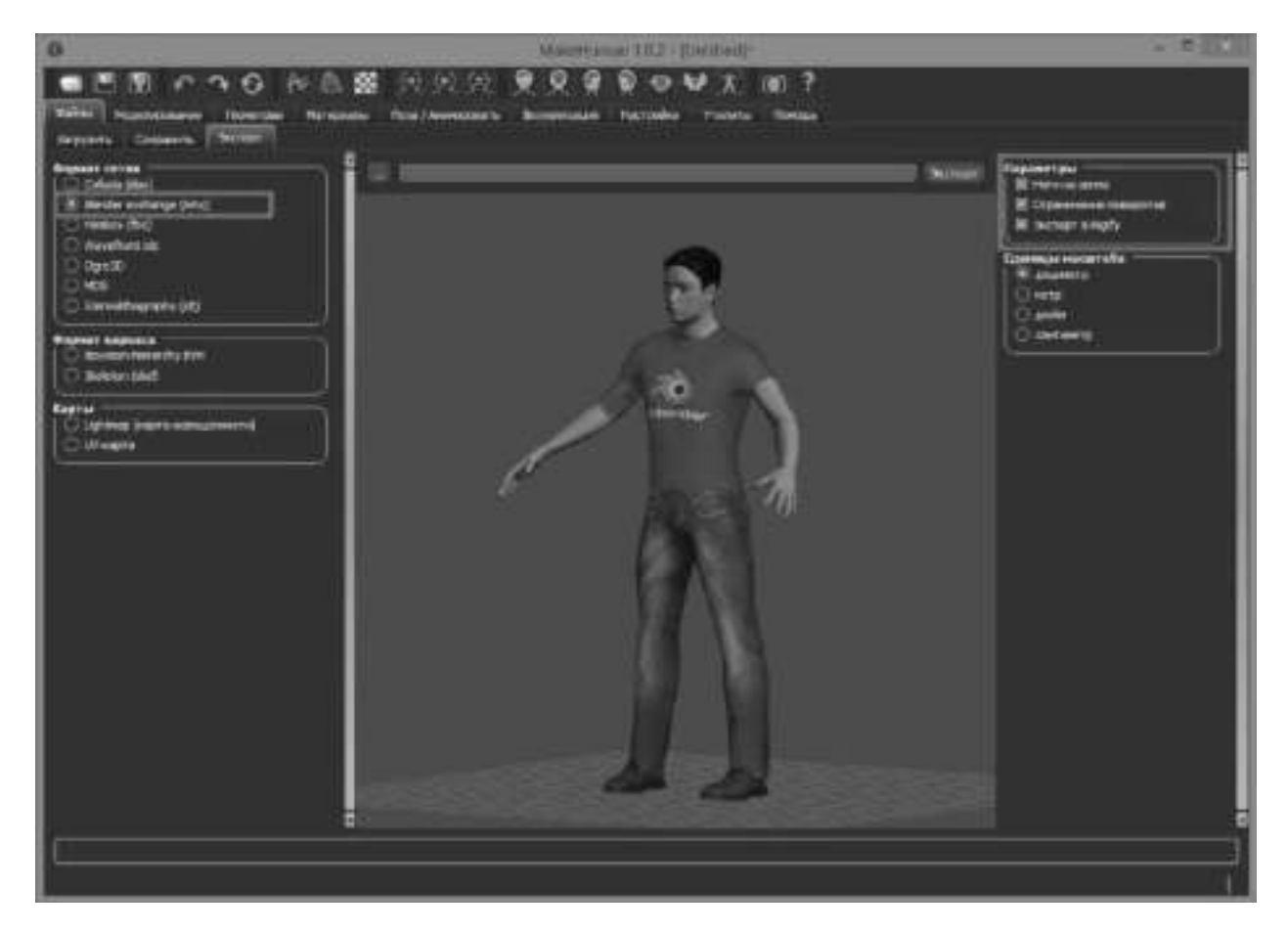

По середине окна, есть кнопка с тремя точками, которая позволяет выбрать папку для сохранения и имя файла. Сохраняем нашего персонажа и переходим в Blender.

## Анимация

В Blender, удаляем всё со сцены и идем в меню File-Import->MakeHuman:

| File                                      | Ronder N                                                                 | Mindow                 | Help                              | E E Default                                                                                                    | 中区                   | Scene                                                    | († X)          | Biender N |
|-------------------------------------------|--------------------------------------------------------------------------|------------------------|-----------------------------------|----------------------------------------------------------------------------------------------------|----------------------|----------------------------------------------------------|----------------|-----------|
| 462514                                    | <u>New</u><br>Open Becent<br>Pagent<br>Recover Last Se<br>Recover Auto S | Shift<br>ession<br>ave | Ctrl N<br>Ctrl O<br>Ctrl O >      |                                                                                                    |                      |                                                          |                |           |
| ✓ ¥ Ø                                     | Save<br>Save As<br>Save Çopy                                             | sh<br>C                | Ctrl S<br>lit Ctrl S<br>trl Alt S |                                                                                                    |                      |                                                          |                |           |
| <b>1</b> 0 28 18                          | User Preference<br>Save Startup Fi<br>Load Factory S                     | s C<br>le<br>ettings   | tri Alt U<br>Ctri U               |                                                                                                    |                      |                                                          |                |           |
| やや                                        | Link<br>Aggend<br>Data Proviews                                          | c                      | tri Alt O<br>Shift F1             |                                                                                                    |                      |                                                          |                |           |
| 14 19 19 19 19 19 19 19 19 19 19 19 19 19 | Emport<br>Export<br>External Data                                        |                        | 1<br>1<br>2                       | Collada (Defauit) (.dae)<br>3D Studio (.3ds)<br>FBX (.fbx)<br>Motion Capture (.bvh)                                       |                      |                                                          |                |           |
| U                                         | Qut                                                                      |                        | Ctrl Q                            | Stanford (.ply)<br>Wavefront (.obj)<br>X3D Extensible 3D (.x3<br>Stj (.stl)<br>Scalable Vector Graphi<br>MokeHuman (.mhx) | d(.wrl)<br>cs (.svg) |                                                          |                |           |
|                                           |                                                                          |                        |                                   |                                                                                                    | Pytho                | t from MHX file format (.mhx<br>n: bpy.ops.import_scene. | a<br>nakehuran | ntos()    |

Ищем сохраненный ранее файл и выбираем его.

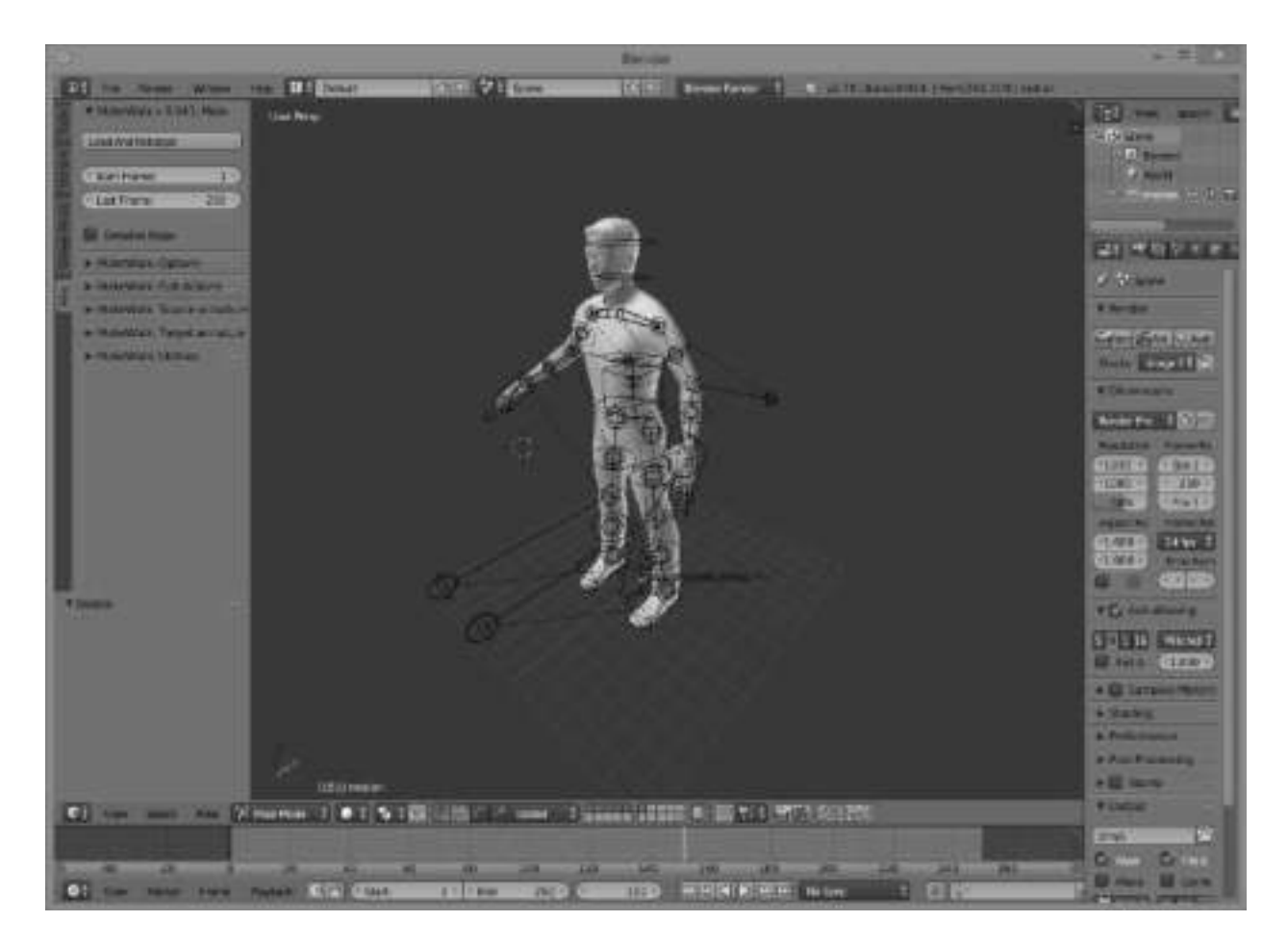

В принципе, персонаж со всеми костями и манипуляторами готов. Можно подвигать частями тела и уже делать анимацию в ручную. Но это не наш метод и мы пойдем дальше.

Blender поддерживает формат анимации bvh. Данную анимацию, в основном, получают с помощью Motion Capture. В интернете много файлов с готовой анимацией. Мы возьмем анимацию <u>отсюда</u>. Скачиваем архив <u>Zip file for BVH</u> <u>directories 01-09 (45 MB)</u>. и распаковываем.

Убеждаемся, что в Blender выбран наш персонаж и в так называемом «Т» окне, выбираем вкладку Misc и нажимаем кнопку Load And Retarget.

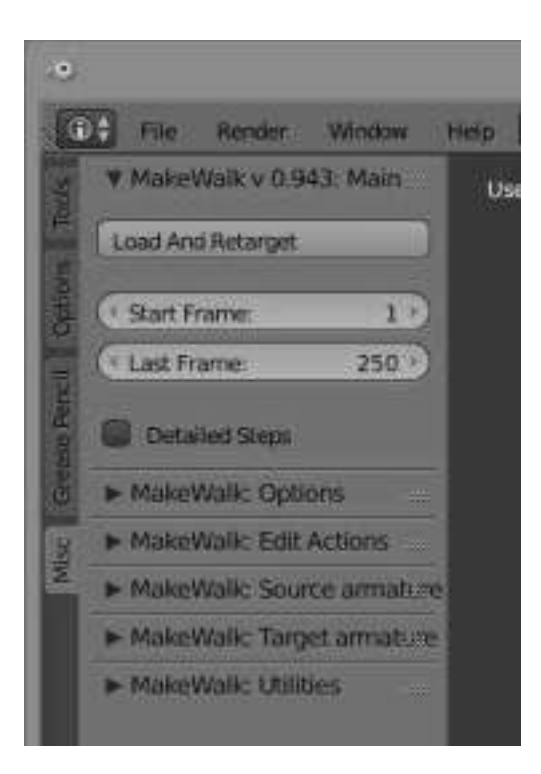

В открывшемся окне выбора файла, выбираем любой понравившийся нам файл с анимацией bvh, который мы скачали ранее.

И теперь можно насладиться нашей анимацией, нажав кнопку Play.

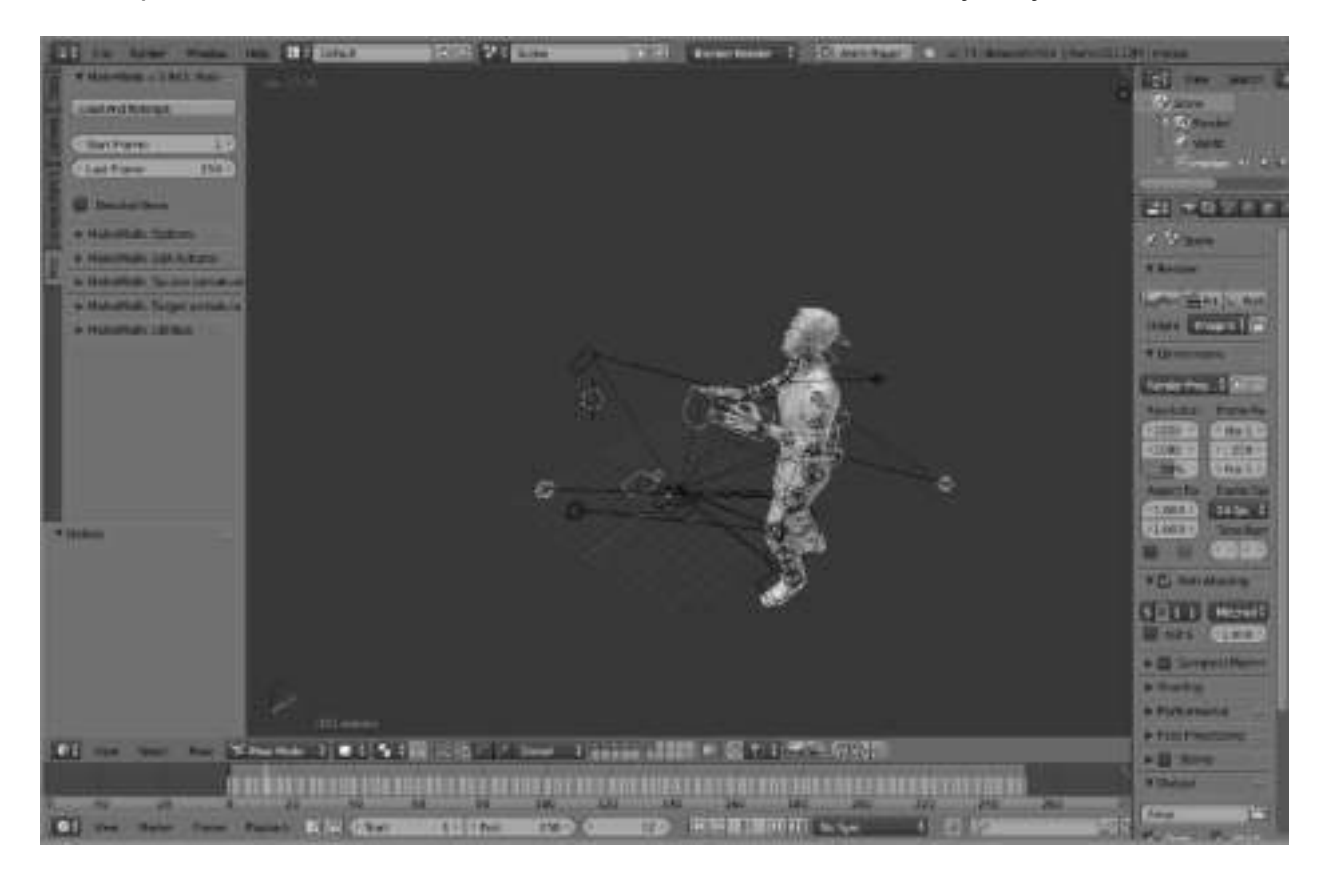

## Немного полезностей

1. MakeHuman при экспорте сохраняет файл персонажа в файл с расширением mhx и рядом создает папку textures которой лежат текстуры глаз, кожи и т.д. Вы всегда можете дорисовать что-то своё. Например татуировки или шрамы. UV развертку он тоже создает самостоятельно.

2. После того как вы накопите у себя много файлов с анимациями bhv, становится трудно ориентироваться в них всех. Естественно, вам хочется иметь какой-то предпросмоторщик. И он есть. Называется bvhacker, является бесплатной и ореп source программой и живет <u>здесь</u>. Так же, с помощью него можно исправлять и корректировать анимацию.

На этом на сегодня всё, надеюсь информация будет кому-то полезной.

В следующей статье расскажу о том, как создать анимацию, используя камеру и motion capture в blender.